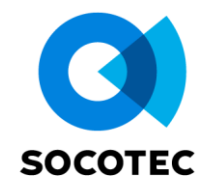

## Datatys for IoT User Guide – EXTERNAL

CodeFE-003OwnerDépartement IoT

| Versions | 5          |         |                               |  |
|----------|------------|---------|-------------------------------|--|
| Version  | Date       | Authors | Modifications                 |  |
| V1.0     | 25/08/2023 | AAU     | Création document             |  |
| V2.0     | 27/11/2023 | AAU     | Ajout des sections 8 à 13     |  |
| V2.0     | 09/04/2024 | MLM     | Homogénéisation des documents |  |
| V2.0     | 19/04/2024 | JTR     | English version               |  |

## Summary

| 1. Introduction                                                | : |
|----------------------------------------------------------------|---|
| 2. InTERFACE OVERVIEW                                          | : |
| 2.1. Comprehensive Presentation2                               | , |
| 2.2. Overview for IoT sensors2                                 | , |
| 2.2.1. How to access Datatys ?2                                | , |
| 2.2.2. Your Projects page                                      |   |
| 2.2.3. Page for one specific project                           | , |
| 3. HOW TO CREATE A PROJECT AND A SITE ?4                       | • |
| 4. HOW TO ADD A SENSOR TO MY PROJECT ?                         | ì |
| 4.1. Principle6                                                | ; |
| 4.2. Adding sensor for the first time (with Gateway creation)7 | • |
| 4.3. Adding sensors (existing Gateway)8                        | , |
| 5. HOW TO ADD A GRAPH ?10                                      | ) |
| 6. HOW TO ADD AN offset TO A variable ?14                      | ŀ |
| 7. HOW TO ADD AND ORGANIZE A Dashboard ?16                     | j |
| 8. HOW TOCHECK IF MY SENSOR IS TRANSMITTING DATA ?             | ) |
| 9. HOW TO CHANGE FREQUENCY OF MY SENSOR ?                      | ) |
| 10. HOW TO ADD A USER TO MY PROJECT ?21                        |   |
| 11. HOW TO EXPORT DATA ?23                                     | , |
| 12. HOW TO SET UP AN ALERT ?                                   | ŀ |

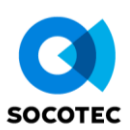

## **1. INTRODUCTION**

This guide aims to present the operational philosophy of Datatys and its basic functions. Advanced features will not be explained in this document.

#### Nomenclature

SN :Serial Number of the sensorDevEUI :Device Extended Unique Identifier. Identifier ensuring the uniqueness of the sensor for LoRaWAN.

## **2. INTERFACE OVERVIEW**

#### 2.1. Comprehensive Presentation

For a comprehensive presentation of Datatys, please refer to the following documents (if you do not have them, make a request to your sales or project representative):

- Datatys.GuideUtilisateur.Client.pdf
- Datatys.GuideUtilisateur.Admin.pdf

## 2.2. Overview for IoT sensors

#### 2.2.1. How to access Datatys ?

To access Datatys, visit <u>https://datatys.com/login</u>. On the login page, enter your credentials. If you do not have them, contact your sales or project representative.

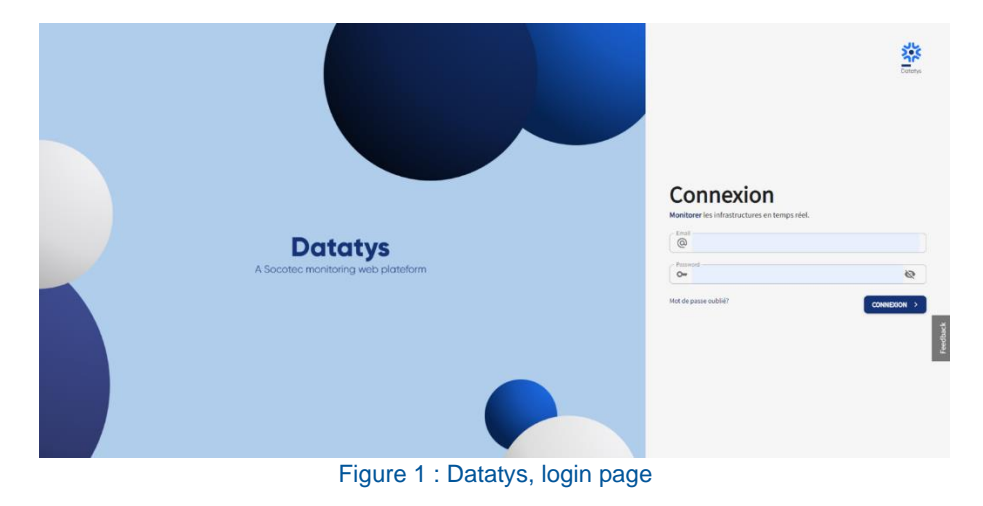

#### 2.2.2. Your Projects page

After logging into the platform, the projects page displays. It lists all the projects you are a member of.

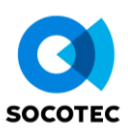

| 5                                                 |                                                         | <b>☆</b> 18 • |
|---------------------------------------------------|---------------------------------------------------------|---------------|
| Sélectionnez vol<br>Sélectionnez dans la liste de | e projet<br>os projets, oslul que vous voulez surveller |               |
| Project                                           | Q. All memory Proced Arthred                            |               |
|                                                   |                                                         |               |
|                                                   |                                                         |               |
|                                                   |                                                         |               |
|                                                   |                                                         |               |
|                                                   |                                                         |               |
|                                                   |                                                         |               |
|                                                   |                                                         |               |
|                                                   |                                                         |               |
|                                                   | Figure 2 - Detatus, prejeta paga                        |               |

Figure 2 : Datatys, projets page

## 2.2.3. Page for one specific project

Après sélection de votre projet, vous arrivez par défaut sur le panneau des *dashboards*. After selecting your project, you are by default on the dashboard panel.

| 💥 Datatys 🗍 | UserGuide 🔹 Mon | 2)<br>Site 🔹 |                     |        |        |              |  |
|-------------|-----------------|--------------|---------------------|--------|--------|--------------|--|
|             | DASHBOARD       | ALERTS       | MAPS     MAPS     ■ | GRAPHS | Q DATA | FILE MANAGER |  |
| (3)         | (4)             | (5)          | (6)                 | (7)    | (8)    | (9)          |  |

(1) : Drop-down menu for the projects of which you are a member.

- (2) : Drop-down menu of the sites of the selected project.
- (3): « ADMINISTRATION » panel. For users with « Admin » status.
- (4) : « DASHBOARD » panel. All the dashboards of the selected site.
- (5) : « ALERTS ». If some alerts are triggered, they will be logged here.
- (6) : « MAPS ». View the position of your elements if you have entered the coordinates.
- (7) : « GRAPHS ». Regroupe les graphiques du site sélectionné.
- (8) : « DATA ». Tool to display and obtain data of a sensor, a variable, etc...
- (9): « FILE MANAGER ». Management of all the files of the project.

Figure 3 : Overview of the panels

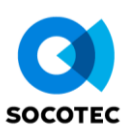

## 3. HOW TO CREATE A PROJECT AND A SITE ?

## **A** Requirement : - You must have « Admin » status.

Step 1 : Add a project by clicking on « Add Projects » in the menu.

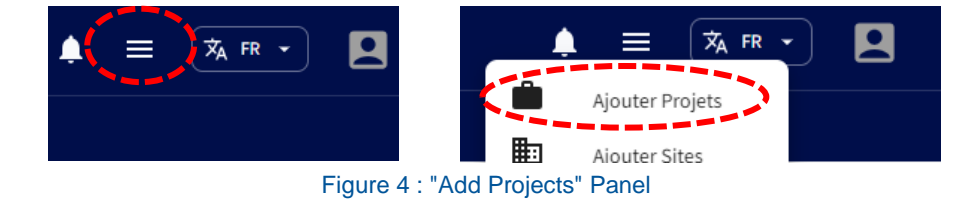

Step 2 : Fill in the details that characterize your project, then click "SAVE PROJECT".

|                               | (2) |                                  |   |
|-------------------------------|-----|----------------------------------|---|
| Nom du projet*                |     | Nom de la société*               |   |
| Sélectionnez le pays *        | •   | Sélectionnez le fuseau horaire * | • |
| Ville *                       |     | Nom projection *                 | • |
| Date de début                 |     | Date de fin prévisionnelle       |   |
| Numéro de référence du projet |     | Redirection page graphe          |   |
| Description                   |     |                                  |   |

(1): Add pictures. This is not mandatory but they can help you for the clarity of the project.

(2) : Fill in the details.

Figure 5 : Add a project

Step 3 : Add a site. Adding at least one site is mandatory. To add a site, click on "Add Sites" in the menu.

Datatys's operational philosophy dictates that each project contains one or more sites. Within the same project, these sites allow you to segment your project. This segmentation could represent geographical areas, ranges of sensors, etc. This organization choice is specific to each project.

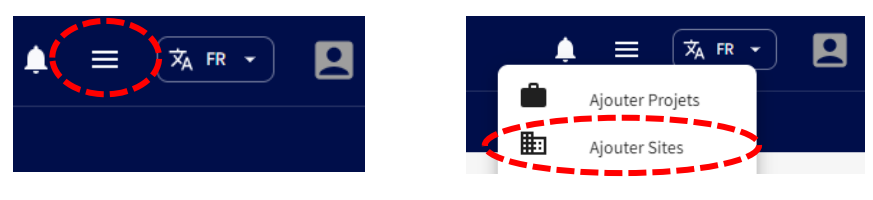

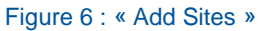

Step 4: Fill in the details that characterize your site. Again, name your site considering the geographical area for example.

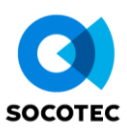

| Nom du site*  | Type de site*                         | • |
|---------------|---------------------------------------|---|
| Date de début | Date de fin prévisionnelle 20/09/2023 | İ |
| Sous-site     |                                       |   |

Figure 7 : Add a site

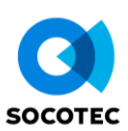

## 4. HOW TO ADD A SENSOR TO MY PROJECT ?

Requirements : - You must have « Admin » status. - You must have created a project and a site.

#### 4.1. Principle

All sensors added are associated with a Gateway. This Gateway specifies the data source. You will be prompted to record one when adding your sensors.

If you want to add other sensors to your project, it is not mandatory to add a new Gateway.

A project is organized as follows:

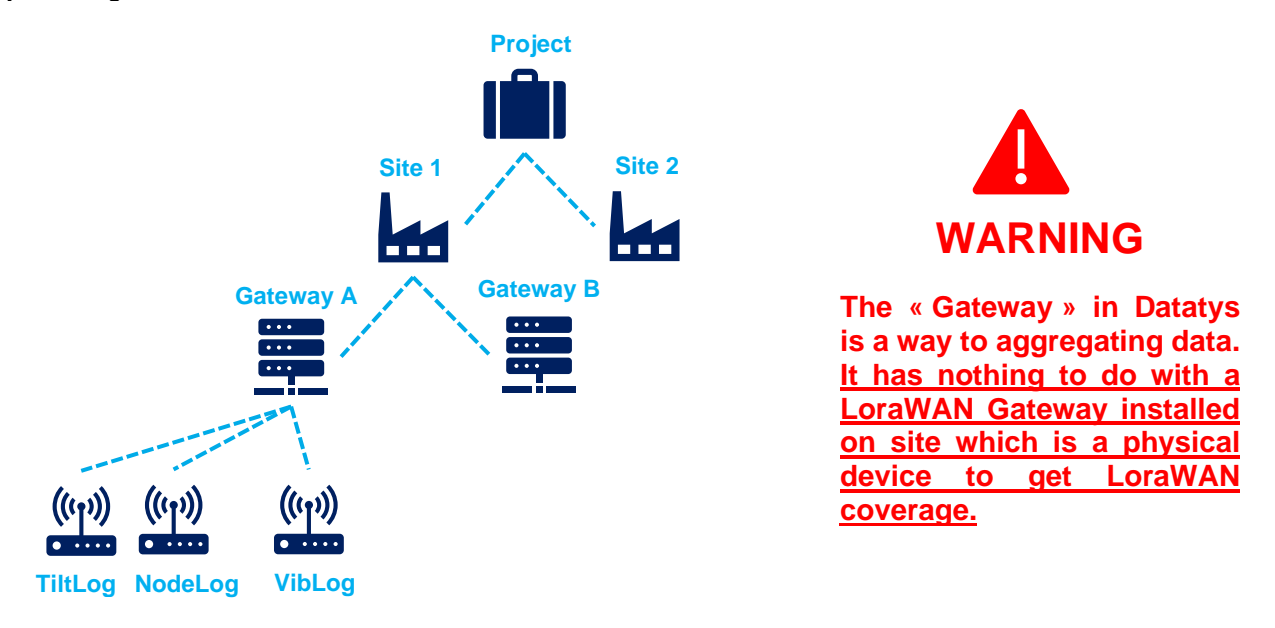

Figure 8 : Architecture du projet

#### **Important Note :**

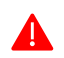

As long as your sensor is not added to your Datatys project, the data it acquires will not be associated with your project. Remember to add your sensors to your project at an appropriate time.

It is better to add your sensor ahead of its operation and/or installation.

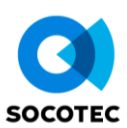

## 4.2. Adding sensor for the first time (with Gateway creation)

Step 1 : Click on « Add Sensors » in the panel on the right.

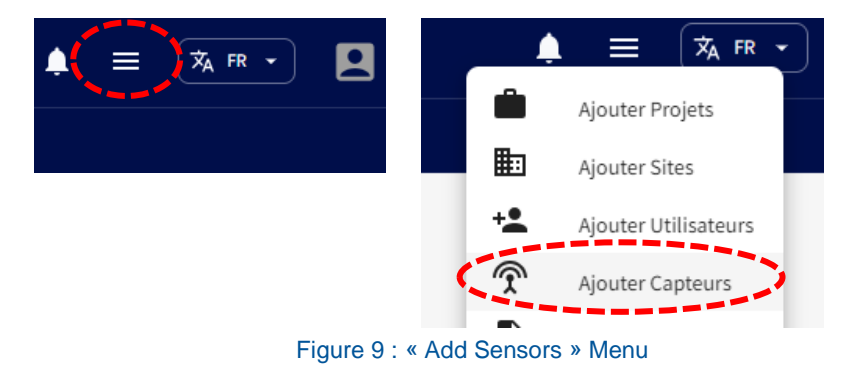

#### Step 2 : Fill in details of your Gateway.

|                                                   |                              | газеский сархна онн                                                                                                    |
|---------------------------------------------------|------------------------------|----------------------------------------------------------------------------------------------------|
| ateway setup                                      | more to your Gateway         | Transfer protocol                                                                                                    |
| manie, senamunoer, associate project, sites and i | nore to your dateway.        |                                                                                                    |
| Sateway name*                                     | Serial number                | Provider* (3) Transfer Protocol* (4)                                                                                       |
| rojet"<br>IserGuide                               | Power supply     Main Supply |                                                                                                    |
| Sites* (2)                                        | Time zone*     Europe/Paris  | <ul> <li>(1): Give a name to your Gateway.</li> <li>(2): Link your Gateway to a site.</li> </ul>                           |
| nstallation Date                                  | Operating Team               | <ul> <li>(3): Add « Cementys » for the « Provider » field.</li> <li>(4): Add « HTTP» for the Transfer Protocol.</li> </ul> |

Figure 10 : Add a sensor - Gateway Setup

Step 3 : Choose the type and number of sensors you wish to add. In the following example, we are adding 1 NodeLog.

| ensor types selection<br>lect all sensors types you want to add. |        |                  |        |                             |          |
|------------------------------------------------------------------|--------|------------------|--------|-----------------------------|----------|
| AIRLOG                                                           | - 00 + | AQUAMOD          | - 00 + | BOREHOLE EXTENSOMETER       | - 00 -   |
| BRAGG                                                            | - 00 + | CONVERGENCEMETER | - 00 + | COVLOG                      | - [00] H |
| CRACKLOG                                                         | - 00 + | CRACKMETER       | - 00 + | С сизтом                    | - 00 H   |
| GEOPHONE                                                         | - 00 + | GNSS             | - 00 + | IN-PLACE INCLINOMETER (IPI) | - [00] H |
| INSAR POINT                                                      | - 00 + | LOAD CELL        | - 00 + | (1)<br>■ NODELOG            | — 01 H   |

(3) : Passer à l'étape suivante.

| Figure 11 : Ajout de capteur - | - Sélection du capteur |
|--------------------------------|------------------------|
|--------------------------------|------------------------|

**Step 4 :** Enter the characteristics of your sensor. Depending on the selected sensor, the available fields may vary (they refer to specific and/or advanced functionalities).

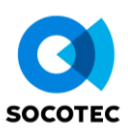

At least, three fields must be filled:

- Name
- Serial Number
- DevEUI (for LoRaWAN sensors).

| PREVIOUS STEP     NEXT STEP                                       | > (4)                      |                                                        |                                              |
|-------------------------------------------------------------------|----------------------------|--------------------------------------------------------|----------------------------------------------|
|                                                                   |                            |                                                        |                                              |
| NODELOG N*1 ×                                                     |                            |                                                        |                                              |
| NODELOG N°1 setup<br>Provide the information required to configur | 2 your NODELOG N'1         | Seniorname* (1)                                        | - Sensor Serial number                       |
| NODELOG<br>Sensor Frequency                                       | Mon Site     Operator name | Mon capteur 1234      Installation Date     21/09/2023 | AABBO01234  Position X Position Y Position Z |
| Extra data<br>DevEUI<br>aaaabbbb00001234                          | (3) Plateforme             | •                                                      |                                              |

(1): Name of your sensor. We recommend leaving a part of the Serial Number visible. This makes it easier to identify the sensors in the project.

(2) : Serial Number of the sensor. It is written on the sensor.

(3) : DevEUI of the sensor (information specific to LoRaWAN sensors). It is written on the sensor.

(4): Go next step.

Figure 12 : Add a sensor - Specifications for the sensor

Step 5 : The page displayed shows a summary of the entered information. Save your additions.

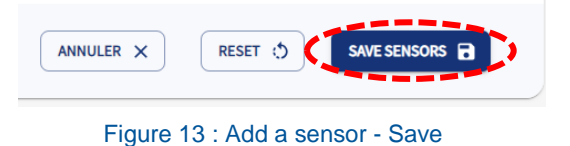

Step 6 : Find your sensors in the "SENSORS" section within the "ADMINISTRATION" panel.

| Zatatys User                                     | Guide 🔹 Mon Site 👻                          |                                 |                          |                    | 🗼 = 🕱 FR 🔹                     |
|--------------------------------------------------|---------------------------------------------|---------------------------------|--------------------------|--------------------|--------------------------------|
| Administration                                   | TABLEAU DE BORD 🛕 ALERTES                   | 🔮 SIG 📊 GRAPHES 🔕 DATA 🖿 GESTIC | INNAIRE DE FICHIERS      |                    |                                |
| Administration<br>Gérez tous vos projets, utilis | ateurs, sites                               |                                 |                          |                    |                                |
| PROJETS                                          | Capteurs                                    |                                 |                          |                    | Q Search                       |
| SITES                                            | 💭 Nom duce ptour 📖 📖                        | Bated'installation              | 💶 💷 Mom do l'opóratour 📖 |                    |                                |
| UTILISATEURS                                     | Mon capteur 1234                            | 09-21-2023                      |                          | Gateway User Guide | U 🧪 🛞                          |
| PASSERELLES<br>CAPTEURS                          | Une table qui contient tous les capteurs de | Putilisateur courant.           |                          |                    | Rowsperpage: 10 + 1-1 of 1 < > |
| CAMERAS                                          |                                             |                                 |                          |                    |                                |

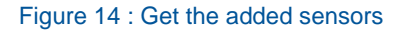

## 4.3. Adding sensors (existing Gateway)

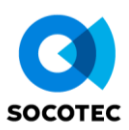

**Step 1 :** In the "ADMINISTRATION" panel, open the "GATEWAYS" tab and access the modification of your Gateway via the designated icon (pencil icon).

|                                | TABLEAU DE BORD 🛕 ALERTES                  | 🧕 SIG 📊 GRAPHES | 🝳 DATA 🛛 💼 GESTIONNAIRE DE FICHIER | RS                 |                   |                                |  |  |
|--------------------------------|--------------------------------------------|-----------------|------------------------------------|--------------------|-------------------|--------------------------------|--|--|
|                                |                                            |                 |                                    |                    |                   |                                |  |  |
| Administration                 |                                            |                 |                                    |                    |                   |                                |  |  |
| Gerez tous vos projets, utilis | ateurs, sites                              |                 |                                    |                    |                   |                                |  |  |
| PROJETS                        |                                            |                 |                                    |                    |                   |                                |  |  |
| PROJETS                        | Gateways / Sensors                         |                 |                                    |                    |                   | Q Search                       |  |  |
| SITES                          | Nom Gateway                                | 🔳 Nom Sit       | e                                  | Transfert Protocol | ■ Capteur Associé |                                |  |  |
| UTILISATEURS                   | Gateway User Guide                         | Mon Site        |                                    | нттр               |                   | 3                              |  |  |
| PASSERELLES                    | A table that contain a gateway and it's se | insors.         |                                    |                    |                   | Rotter page: 10 - 1-1 of 1 < > |  |  |
| CAPTEURS                       |                                            |                 |                                    |                    |                   |                                |  |  |

Figure 15 : Modification of a Gateway

Step 2 : The characteristics of your Gateway appear. Do not modify them and proceed to the next step.

| PREVIOUS STEP |
|---------------|
| Gateway setup |

Figure 16 : Gateway Page

Step 3 : From this step, follow steps 3, 4, 5, and 6 of section 5.2.

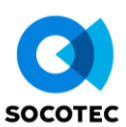

## 5. HOW TO ADD A GRAPH ?

# Requirements : - You must have « Admin » status. You must have the sensor added AND already transmitting data.

Step 1 : In the panel list, click on « GRAPHS », then « ADD NEW GRAPHS ».

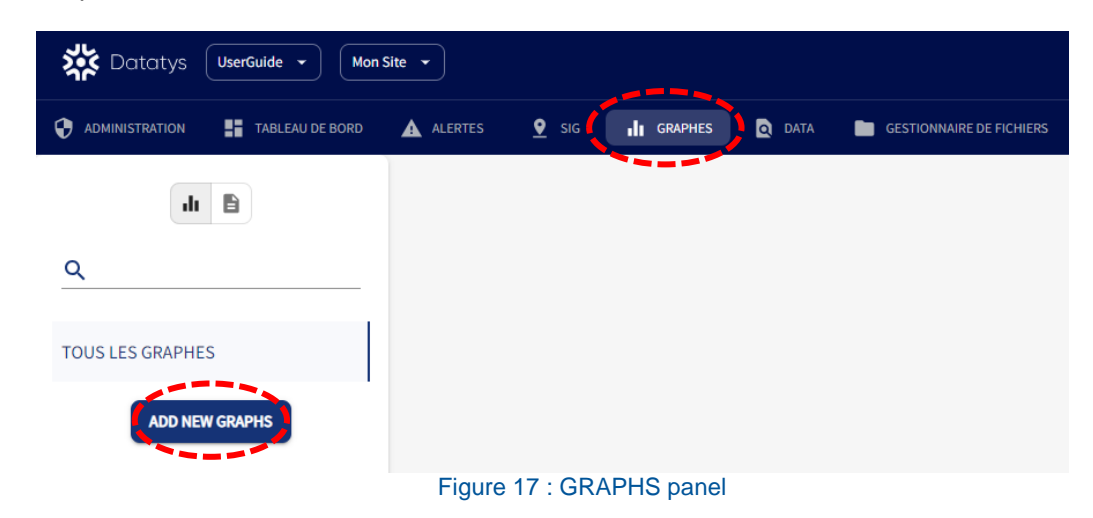

Step 2 : Fill in general information for your graph.

| Editeur du graphe<br>Ici vous pouvez créer ou modifiez vos graphs |            |                       |
|-------------------------------------------------------------------|------------|-----------------------|
| General Advanced Annotations                                      |            |                       |
| Informations générales (1) Choisir le titre                       | Sites* (2) | •                     |
| Timeseries (3)                                                    |            | ENREGISTRER LE GRAPHE |

(1) : Set the Title of your graph. We recommend leaving a part of the name of the sensor linked to this graph.

- (2) : Set the Site the graph will be linked to. By default, set « All the sites ».
- (3) : Set Type of Graph « Timeseries ».
- (4) : Go next step (« Axis »).

Figure 18 : Editing Graph - General

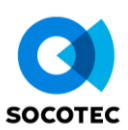

#### Step 3 : Set up axes.

| Editeur du graphe<br>Ici vous pouvez créer ou modifiez vos gr | raphs            |                  |                |          |                                       |
|---------------------------------------------------------------|------------------|------------------|----------------|----------|---------------------------------------|
| General Axis Adva                                             | nced Annotations |                  |                |          |                                       |
| X-axis configuration                                          | (1)              |                  |                |          |                                       |
| choose xAxis title                                            | (-)              |                  |                |          |                                       |
| Range:                                                        |                  | (2)              | ilter          |          |                                       |
| Choisir MinX                                                  | Choisir MaxX     | Date Filter Deux | semaines       | ▼ Latest | (3)                                   |
| Y-axis configuration                                          |                  |                  |                |          | Select at least one axe ADD NEW YAXIS |
| yAxis title                                                   | Metric           | Range Type       | minY           | maxY     | Action                                |
|                                                               |                  |                  | (4)<br>No Powe |          |                                       |

- (1): Set the Title of the X-axis.
- (2): Set the Range for visualization : « Date » (to force temporal window) ; « Filter » (to display last data coming).
  (3): Add a Y Axis. This axis apparait dans la zone (4).

| Axis Vari       | bles Advanced Annotations |                     |                             |                              |                                |
|-----------------|---------------------------|---------------------|-----------------------------|------------------------------|--------------------------------|
|                 |                           |                     |                             |                              |                                |
| configuration   |                           |                     |                             |                              |                                |
| 3               |                           |                     |                             |                              |                                |
|                 |                           |                     |                             |                              |                                |
| r MinX          | Choisir MaxX              | Date Six heu        | res                         | ▼ □ Latest                   |                                |
| s configuration |                           |                     |                             |                              |                                |
| sconingulation  |                           | Duran Tara          |                             | W                            |                                |
| ( <b>5</b> )    | Metric                    | kange type          |                             | (7b)                         | Action                         |
| rature [°C]     | temperature (°C)          | • range 🕕 autoscale | • ( <i>l</i> a)             | <sup>30</sup> ( <b>7 D</b> ) | (8)                            |
|                 |                           |                     |                             |                              |                                |
|                 |                           |                     |                             |                              |                                |
|                 |                           |                     |                             |                              |                                |
|                 |                           |                     |                             |                              | Rows per page: 10 ▼ 1-1 of 1 < |
|                 |                           |                     |                             |                              |                                |
| Six heure       | s 🔻                       | Temp                | pérature - Capteur 1234 (8) |                              |                                |

- (5): Set the Title of your Y axis (here for example, the temperature).
  (6): Set the Metric of your axis (here « °C »).
- (7): Set the Range Type : « range » (you choose min and max) ; « autoscale » (Datatys will adjust).
- (8): Pre-visualization.
- (9): Go next step (« Variables »).

Figure 19 : Editing Graph, Axis

#### Step 4 : Add a variable.

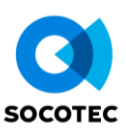

#### Editeur du graphe

Ici vous pouvez créer ou modifiez vos graphs

| General Axis | Variables    | Advanced | Annotations |        |               |             |           |           |            |                          |   |
|--------------|--------------|----------|-------------|--------|---------------|-------------|-----------|-----------|------------|--------------------------|---|
| Variables Y1 |              |          |             |        |               |             |           |           |            | + SÉLECTIONNER VARIABLES | : |
| Source Y     | Variable Nam | ne       | Color       | Symbol | Interpolation | Marker Type | Line Dash | Plot Type | Line Width | Action (1)               |   |

## (1) : Select a Variable.

| Sélectio<br>Sélectionnez | on des variables<br>et filtrez vos variables du projet courant |     | ×                         |
|--------------------------|----------------------------------------------------------------|-----|---------------------------|
| Filtres p                | Tree (2)                                                       | (3) | · ADD A FILTER GENERATE 관 |
|                          |                                                                |     | RESET 👌 SAVE 🔒            |

- (2) : In the Type filter, choose « Sensors ».
- (3) : In the Value filter, choose your sensor (in this example, « My sensor 1234 »).
- (4) : Click on Generate.

| Sélection<br>Sélectionnez et | des variables<br>filtrez vos variables du projet courant |                |                  |                           | ×          |
|------------------------------|----------------------------------------------------------|----------------|------------------|---------------------------|------------|
| Filtres po                   | ur les variables                                         |                |                  |                           | î          |
| where                        | Type<br>Capteurs                                         | •              | Mon capteur 1234 | Ŧ                         | . ⊗        |
|                              |                                                          |                |                  | + ADD A FILTER            | GENERATE 🖉 |
| Variable                     | s séléctionnées                                          |                |                  |                           | Q Search   |
|                              | Nom de la variable                                       | Type de source | Nom de la source | Métrique                  |            |
| · (5)                        | Temperature_channel_0                                    | sensors        | Mon capteur 1234 | temperature (°C)          |            |
|                              |                                                          |                |                  |                           |            |
|                              |                                                          |                |                  |                           |            |
|                              |                                                          |                |                  |                           |            |
|                              |                                                          |                |                  |                           |            |
|                              |                                                          |                |                  |                           |            |
|                              |                                                          |                |                  |                           |            |
|                              |                                                          |                |                  | Bowr nor name 10 w 1 d of |            |
| 4                            |                                                          |                |                  | Nowsperpage, 10 * 1-401   | (6)        |
|                              |                                                          |                |                  | RESE                      |            |
|                              |                                                          |                |                  | RESE                      |            |

(5) : Select the variable of your choice (only variables linked to the Metric previously chosen appears).(6) : Click on SAVE.

| General Axis     | Variables Advanced    | Annotations |        |               |                                       |           |           |            |                          |   |
|------------------|-----------------------|-------------|--------|---------------|---------------------------------------|-----------|-----------|------------|--------------------------|---|
| Variables Y1     |                       |             |        |               | (7)                                   |           |           |            | + SÉLECTIONNER VARIABLES | : |
| Source Y         | Variable Name         | Color       | Symbol | Interpolation | Marker Type                           | Line Dash | Plot Type | Line Width | Action                   |   |
| Mon capteur 1234 | Temperature_channel_0 | = #14a9ad   | circle | r linear      | <ul> <li>scatter and lines</li> </ul> | solid     | ▼ line    | <b>▼</b> 3 | $\otimes$                |   |

(7): Your variable is added. Some personnalization are possible (Color, Interpolation, etc.)

Figure 20 : Graph Editing, Variables

#### Step 5 [Optionnal] : Customization

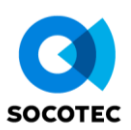

| iteur du graphe<br>ous pouvez créer ou modifiez vos graphs |             |     |  |  |
|------------------------------------------------------------|-------------|-----|--|--|
| eneral Axis Variables <b>Advanced</b>                      | Annotations |     |  |  |
| nformation avancée<br>RotationX (1)                        | RotationY   | (2) |  |  |
| Grille d'affichage                                         |             |     |  |  |

(3) : Show or hide the grid.

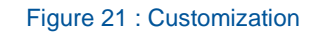

## Step 6 [Optionnal] : Annotations

| Editeur du graphe<br>Ici vous pouvez créer ou mod | <b>e</b><br>ifiez vos graphs    |                    |                 |         |                     |         |                          |
|---------------------------------------------------|---------------------------------|--------------------|-----------------|---------|---------------------|---------|--------------------------|
| General Axis                                      | Variables Advanced              | Annotations        |                 |         |                     |         |                          |
|                                                   |                                 |                    |                 |         |                     |         | (1) ADD NEW ANNOTATION : |
| • Туре                                            | <ul> <li>Orientation</li> </ul> | ✓ Style            | / Limit 1       | Limit 2 | Text                | Colour  | Action                   |
| line <b>(2)</b>                                   | Horizontal (2                   | → solid <b>(2)</b> | • 25 <b>(3)</b> |         | Annotation 25°C (4) | #ff0e0e | 8                        |
|                                                   |                                 |                    |                 |         |                     |         |                          |

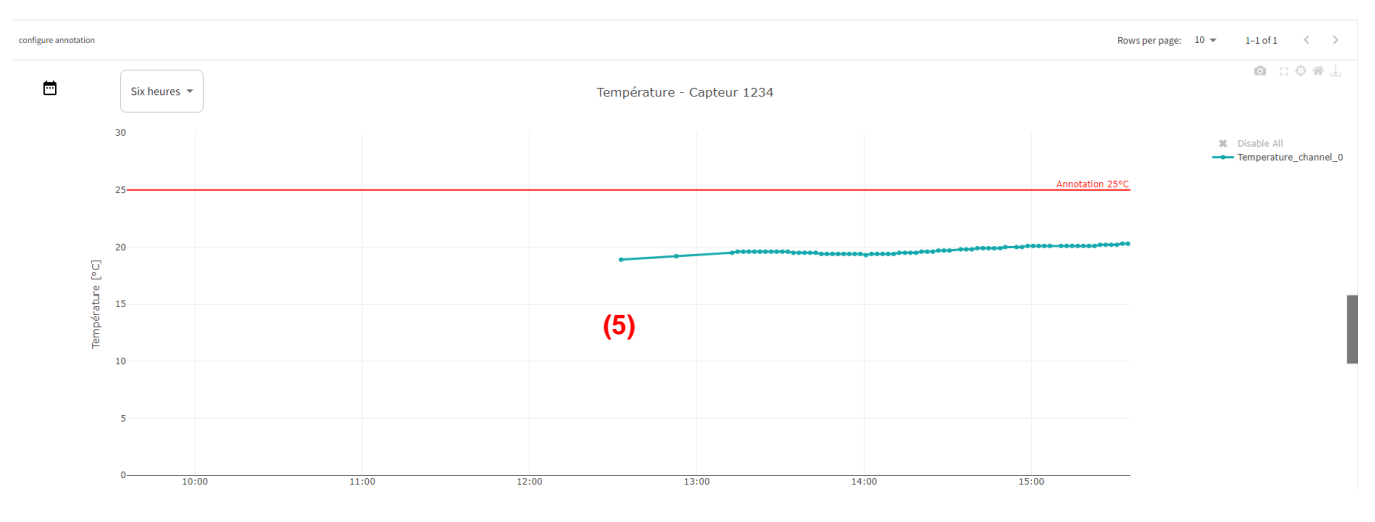

(1) : Click on « ADD NEW ANNOTATION ».

(2): Choose how to add your annotation (« line », « band », « point »), color, style, etc..

- (3) : Set a value (in this example, 25).
- (4) : Set a caption.
- (5) : Preview.

Figure 22 : Editeur de graphe, Annotations

### Step 7 : Save the graph.

(1) ENREGISTRER LE GRAPHE

(1) : At the bottom of the window, click on « SAVE THE GRAPH ».

Figure 23 : Graph Editing, Save

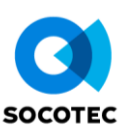

## 6. HOW TO ADD AN OFFSET TO A VARIABLE ?

#### Requirement : - You must have the « Admin » status.

Information : - Adding an offset D to the variable A does not modify A, but create a new variable C such that C=A+D

**Step 1**: Click on « Add Offset » in the upper right menu.

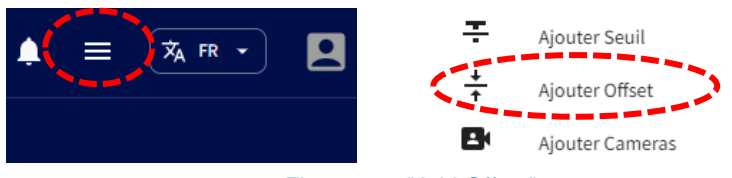

#### Figure 24 : "Add Offset" menu

## Step 2 : Set up the offset.

| Ajouter un offset                                                                    |                              |
|--------------------------------------------------------------------------------------|------------------------------|
| Renseignez toutes les informations de traitements concernant une correction d'offset |                              |
|                                                                                      |                              |
|                                                                                      |                              |
| Offset à ajuster                                                                     |                              |
|                                                                                      |                              |
| Variables offsets                                                                    | (1) + SÉLECTIONNER VARIABLES |
|                                                                                      |                              |

#### (1): Select a Variable.

| iltres | Type<br>Capteurs      | (2)              | Value<br>Mon capteur 1234 (3) | (3)                              |
|--------|-----------------------|------------------|-------------------------------|----------------------------------|
|        |                       |                  |                               | + ADD A FILTER GENERATE          |
| Variab | les séléctionnées     |                  |                               | Q Search                         |
| ~      | Nom de la variable    | ■ Type de source | ■ Nom de la source            | ■ Métrique                       |
|        | SNR                   | sensors          | Mon capteur 1234              | niveau bruit (dB)                |
|        | RSSI                  | sensors          | Mon capteur 1234              | puissance (dBm)                  |
| ⊴ (5   | Temperature_channel_0 | sensors          | Mon capteur 1234              | temperature (°C)                 |
|        | Distance_channel_1    | sensors          | Mon capteur 1234              | deplacement (mm)                 |
|        |                       |                  | R                             | lows per page: 10 ▼ 1–4 of 4 < > |

- (2) : In the Type filter, choose « Sensor ».
- (3) : In the Value filter, choose your sensor
- (4) : Click on Generate.
- (5) : Select the variable of your choice
- (6) : Click on SAVE.

Figure 25 : Adding offset, part 1

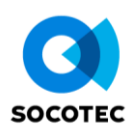

| #  | Nom de variable       | Nom d'alias                            | Valeur de l'offset        | Date début offset                               |     | Graph Ajout / Remplacement | Marker Ajout / Remplacement | Commentair             |
|----|-----------------------|----------------------------------------|---------------------------|-------------------------------------------------|-----|----------------------------|-----------------------------|------------------------|
| 00 | Temperature_channel_0 | Nom d'alias<br>Temperature_channel_0_0 | Valeur de l'offset<br>-10 | (8)<br>Date début offset<br>19/10/2023 12:00 AM | (9) | Graph Ajout / Remplacement | None                        | Commentaire            |
|    |                       |                                        |                           |                                                 |     |                            | Rows per page               | : 5 ▼ 1-1 of 1<br>(10) |
|    | -)                    |                                        |                           |                                                 |     |                            |                             | RESET 🔿 SAVE 🗃         |

(10): Click on SAVE.

Figure 26 : Adding offset, part 2

## Step 3 [Optionnal] : Display your variable with the offset

For doing this, repeat Part 6 choosing the name of your offset (here, « Temperature\_channel\_OFFSET ») as the variable.

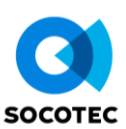

## 7. HOW TO ADD AND ORGANIZE A DASHBOARD ?

 Requirement : - You must have « Admin » status.
 Information : - The dashboards allow great freedom in the display of widgets and other graphics. This section will show you how to create a dashboard with 1 graph and 1 image.

Step 1 : Initiate your dashboard. In the "DASHBOARD" panel, select "CREATE DASHBOARD".

| 🗱 Datatys | UserGuide       |     |         |        |                                                             |
|-----------|-----------------|-----|---------|--------|-------------------------------------------------------------|
|           | TABLEAU DE BORD | SIG | GRAPHES | Q DATA | Gestionnaire de Fichiers                                    |
|           |                 |     |         |        |                                                             |
|           |                 |     |         |        |                                                             |
|           |                 |     |         |        |                                                             |
|           |                 |     |         |        |                                                             |
|           |                 |     |         |        |                                                             |
|           |                 |     |         |        |                                                             |
|           |                 |     |         |        |                                                             |
|           |                 |     |         |        |                                                             |
|           |                 |     |         |        |                                                             |
|           |                 |     |         |        | Il n'y a pas de tableau de bord pour le projet "UserGuide". |
|           |                 |     |         |        | CRÉER UN TABLEAU DE BORD +                                  |
|           |                 |     |         |        |                                                             |
|           |                 |     |         |        |                                                             |

Figure 27 : Create a dashboard

Step 2 : Name your dashboard and adjust the linked sites. In the following example, the dashboard is linked to all sites.

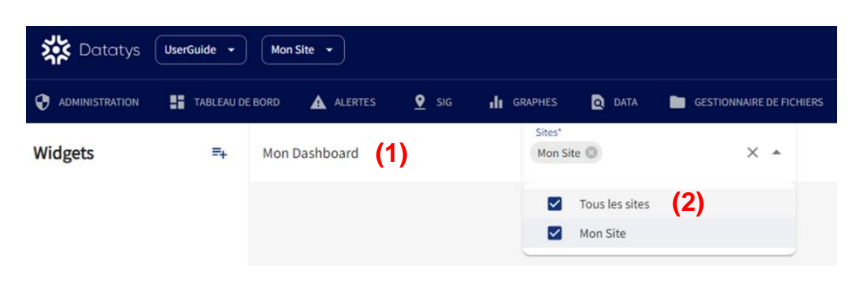

- (1) : Name your dashboard.
- (2) : Associate the sites of your choice. By default, choose "All sites".

Figure 28 : Name a dashboard

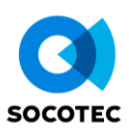

**Step 3 :** Creating widgets. Widgets are the building blocks of the dashboard. Select the add widget icon, then click on "CREATE NEW WIDGET".

| 🗱 Datatys | UserGuide 👻 Mon Site 👻 |                   |                |                          |
|-----------|------------------------|-------------------|----------------|--------------------------|
|           | TABLEAU DE BORD        | SIG II GRAPHES    | Q DATA         | GESTIONNAIRE DE FICHIERS |
| Widgets   | =+ Mon Dashboard       | Sites*<br>Mon Sit | te 🔘           | × •                      |
|           |                        |                   | Tous les sites |                          |
|           |                        |                   | Mon Site       |                          |
|           |                        | F                 | igure 29       | ) : Create un widg       |

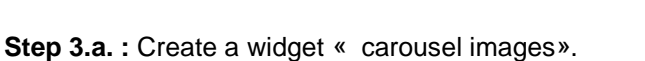

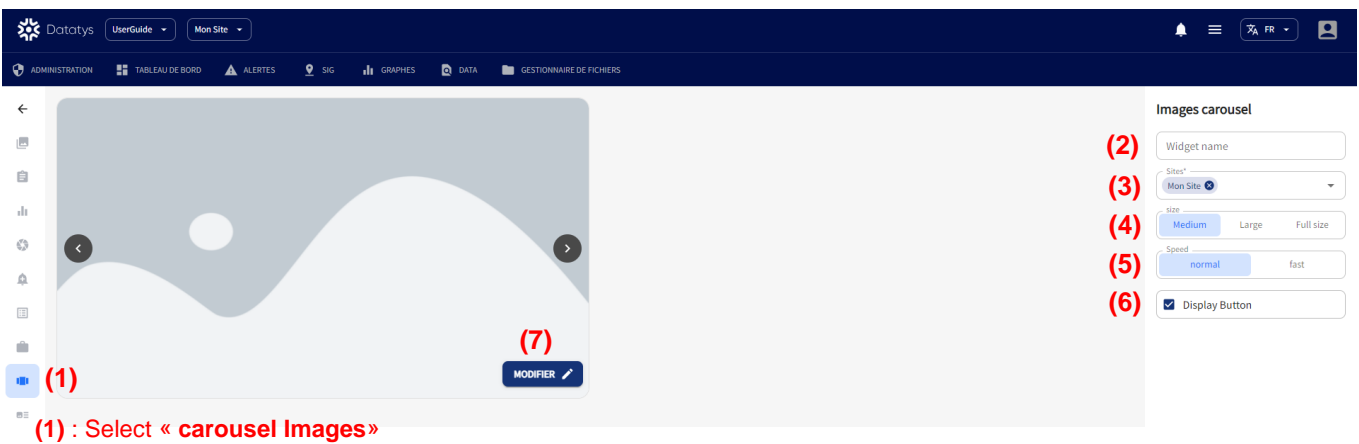

- (2) : Give your widget a name. This will help you identify it when you've created several.
- (3) : Specify the site to which this widget is attached. By default, leave « All sites ».
- (4) : Choose the size of your widget.
- (5) : If you assign several images to your carousel, you can adjust the scrolling speed.
- (6) : If you assign several images to your carousel, you can leave the scroll buttons visible.
- (7) : Click on « MODIFY » to add images.

| Select a backgrounds site<br>Please which the background that represente your site                        |                                                                               |
|----------------------------------------------------------------------------------------------------|-------------------------------------------------------------------------------|
| (8)<br>Drag or click to add files<br>Files screpted (and, long, long, long), fundher of files screpted is |                                                                               |
|                                                                                                    |                                                                               |
|                                                                                                    |                                                                               |
| (9)<br>Dédiléctionner tout 🖬 Restaurer à Directationer 🗃                                                  | (8) : Import your pictur<br>(9) : Save your picture<br>(10) : Save your widge |

|  | Speed          | fast  |
|--|----------------|-------|
|  | Display Button |       |
|  | (10            | ))    |
|  | ENREGIST       | RER 🖥 |

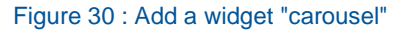

Step 3.b. : Create a « graph » widget.

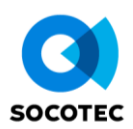

| ÷          |          |                       |         |                 |               |            |                                                     |             |  |  |  |     | Graph                    |           |
|------------|----------|-----------------------|---------|-----------------|---------------|------------|-----------------------------------------------------|-------------|--|--|--|-----|--------------------------|-----------|
|            | <b>=</b> | Six heu               | ires 🔻  | Températ        | ture - Capteu | ır 1234    |                                                     |             |  |  |  | (2) | Graphique Capt           | eur 1234  |
| -          |          | 30                    |         |                 |               |            |                                                     |             |  |  |  | (3) | Sites"<br>Mon Site 😣     |           |
| Ê          |          | 25-                   |         |                 | Annol         | ation 25°C | <ul> <li>Disable All</li> <li>Temperatur</li> </ul> | e_channel_0 |  |  |  | (4) | size<br>Medium           | Full size |
| <b>.11</b> | (1)      | 20<br>20<br>21<br>215 |         |                 |               |            |                                                     |             |  |  |  | (5) | Graph<br>Température - C | apteur 12 |
| þ.         |          | 10 10                 |         |                 |               |            |                                                     |             |  |  |  |     |                          |           |
| Ξ          |          | 5                     |         |                 |               |            |                                                     |             |  |  |  |     |                          |           |
|            |          | 0                     | :00     | 08:00           | 10:00         |            |                                                     |             |  |  |  |     |                          | (6)       |
| ~          |          | Dec 8,                | 2023    | Temps           |               |            |                                                     |             |  |  |  |     | ENREG                    | GISTRER 🖥 |
|            |          |                       |         |                 |               |            |                                                     |             |  |  |  |     |                          |           |
| (          | 1) : S   | Selec                 | t « Gra | <b>aph</b> » pa | anel          |            |                                                     |             |  |  |  |     |                          |           |

- (5) : Assign the graphic of your choice to this widget. Here, « Température Capteur 1234 ».
- (6) : Save your widget.

Figure 31 : Add a "Graph" widget

Step 4 : Add your widgets to your dashboard and save it.

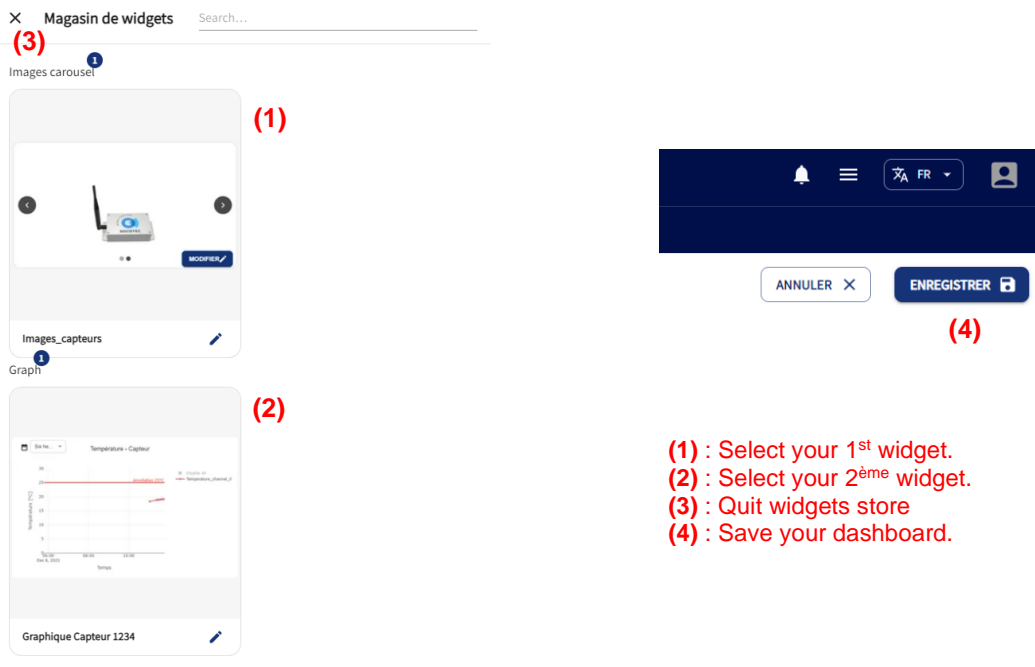

Figure 32 : Linking widgets to a dashboard

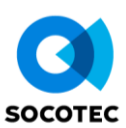

## 8. HOW TOCHECK IF MY SENSOR IS TRANSMITTING DATA?

Requirement : - You must have a sensor already added A Information : - There are two ways to check that your sensor is transmitting data correctly.

Step 1 : In the "ADMINISTRATION" panel, "SENSORS" section, click on the "pencil" icon.

| Capteurs                                                         |                     |                    |                        | Q Search                         |
|------------------------------------------------------------------|---------------------|--------------------|------------------------|----------------------------------|
| Nom du capteur                                                   | Date d'installation | Nom de l'opérateur | ■ Nom de la passerelle | Actions                          |
| Mon capteur 1234                                                 |                     |                    | Gateway User Guide     | ሀ 🖌 🚺 🛞                          |
| Une table qui contient tous les capteurs de l'utilisateur couran | nt.                 |                    |                        | Rows per page: 10 - 1-1 of 1 < > |

Figure 33 : Modify a sensor

If any variables are present (these are the ones the sensor has transmitted), then this means the sensor has transmitted data at least once. However, there is no associated temporality. It's impossible to know whether the sensor transmitted 10 minutes or 5 days ago.

| .es variables                           |                       |   |                 | Q. Searc                       |
|-----------------------------------------|-----------------------|---|-----------------|--------------------------------|
| *                                       | Nom                   | ✓ | 🖍 📄 Metric      | actions                        |
| 92399                                   | Distance_channel_1    |   | Déplacement     | $\otimes$                      |
| 53002                                   | SNR                   |   | Niveau de bruit | $\otimes$                      |
| 53020                                   | Temperature_channel_0 |   | Température     | $\otimes$                      |
| 53001                                   | RSSI                  |   | Puissance       |                                |
| e table qui contient tous les variables |                       |   |                 | Rows per page: 10 💌 1-4 of 4 🧹 |
| Details Gateway ExtraData               |                       |   |                 |                                |

Figure 34 : Variables of a sensor

Step 2: If variables are present, plot a graph for one of them. You can then follow the arrival of the latest data. To plot a graph, see section 6.

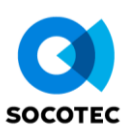

## 9. HOW TO CHANGE FREQUENCY OF MY SENSOR ?

Requirement : - You must have "Admin" status.
 - You must have added a sensor AND the sensor has already transmitted data.

**I**Information : - By default, sensors transmit every 20 min.

**Step 1**: In the "ADMINISTRATION" panel, "SENSORS" section, click on the "pencil" icon.

| Capteurs                                                         |                     |                    |                        | Q Search                       | : |
|------------------------------------------------------------------|---------------------|--------------------|------------------------|--------------------------------|---|
| ■ Nom du capteur                                                 | Date d'installation | Nom de l'opérateur | ■ Nom de la passerelle | Actions                        |   |
| Mon capteur 1234                                                 |                     |                    | Gateway User Guide     | ሀ 🧪 🕽 😣                        |   |
| Une table qui contient tous les capteurs de l'utilisateur couran | t.                  |                    |                        | Rows per page: 10 ▼ 1–1 of 1 < | > |

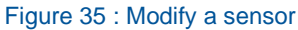

**Step 2 :** Change the transmission period. In the "Details" tab, enter the desired issue period in minutes, then click on "UPDATE". A message will confirm that your order has been put on hold.

| Details Gateway ExtraData  |                                   |
|----------------------------|-----------------------------------|
| Mon capteur 1234           | Position X                        |
| Date d'installation        | Position Y                        |
| Date de désinstallation    | Position Z                        |
| Nom de l'opérateur         |                                   |
| Numéro de série AABB001234 | Fiche d'Installation              |
| La Fréquence de mesure     | NODELOG *                         |
| UPDATE IN CHIRPSTACK       | Description du capteur<br>NodeLog |

Figure 36 : Change transmission period of the sensor

#### Important notes:

- When you click on "UPDATE", the command indicating a frequency change is not sent directly to the sensor. In fact, your command will be sent the next time the sensor transmits (this behavior is intrinsic to the LoRaWAN protocol used).
- **WARNING**: if you ask the sensor to switch to a very high period (e.g. 24h), this means that if you wish to change the period again, you must wait until the next emission arrives... i.e. 24h in our example.

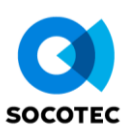

## **10. HOW TO ADD A USER TO MY PROJECT ?**

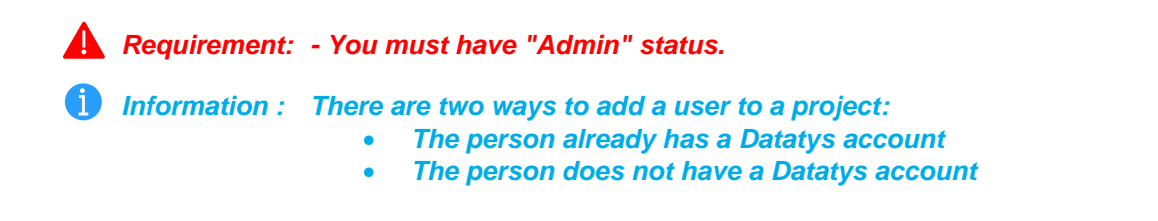

→ Option n°1 : The person you wish to add to the project already has a Datatys account.

Step 1 : In the "ADMINISTRATION" panel, "PROJECT" section, click on the "add user" icon.

| Projects                            |                  |                      |               |                                |          |                  |                               | ۹.       | Search | : |
|-------------------------------------|------------------|----------------------|---------------|--------------------------------|----------|------------------|-------------------------------|----------|--------|---|
| ■ Nom du projet                     | ■ Fuseau horaire | ■ Nom du client      | Date de début | ■ Description                  | ■ Status | Ac               | tions                         | -        |        |   |
| UserGuide                           | Europe/Paris     | UserGuide Industries | 07-04-2023    | Ceci est un projet de démonstr | RUNNING  |                  | <ul><li>✓</li><li>⊗</li></ul> | *        |        |   |
| A table that contains all projects. |                  |                      |               |                                |          | Rows per page: 1 | 0 -                           | 1-1 of 1 | <      | > |

Figure 37 : Add a user to the project

Step 2 : Search for the name of the person you wish to add to your project, then click on "ADD".

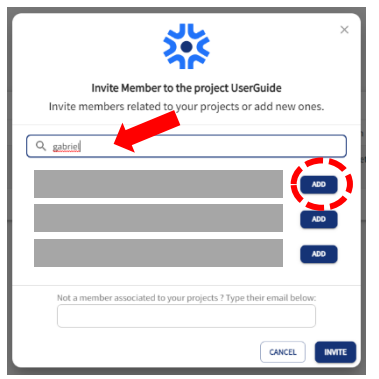

→ Option n°2 : The person you wish to add does not have a Datatys account

**Step 1**: Click on "Add Users" in the menu.

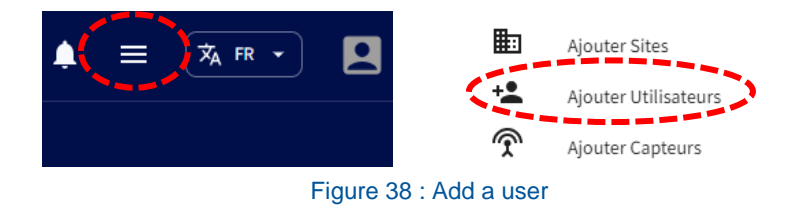

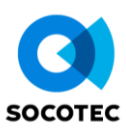

| Email* (1)                                                                                                    | +33                                      |   |
|----------------------------------------------------------------------------------------------------|------------------------------------------|---|
| Ville                                                                                                    | Sélectionner le pays* (2)                | 4 |
| Poste                                                                                                    |                                          |   |
|                                                                                                    |                                          |   |
| Attribuer un mot de passe géne                                                                                                    | éré automatiquement                      |   |
| <ul> <li>Attribuer un mot de passe géne</li> <li>Attribuer un mot de passe pers</li> </ul>                                                                                 | éré automatiquement<br>onnalisé          |   |
| <ul> <li>Attribuer un mot de passe géne</li> <li>Attribuer un mot de passe pers</li> <li>Sélectionner la société* =+</li> </ul>                                            | éré automatiquement<br>onnalisé          |   |
| <ul> <li>Attribuer un mot de passe géne</li> <li>Attribuer un mot de passe pers</li> <li>Sélectionner la société* =+</li> <li>Projets* -</li> <li>UserGuide (2)</li> </ul> | éré automatiquement<br>onnalisé<br>Role* |   |

Step 2 : Fill in the various fields on the form. Optional fields will not be detailed.

(1) : Enter the email address of the user to be added.

(2) : Select country.

(3): Password assignment: use automatic password assignment. An e-mail will be sent directly to the e-mail address entered.

- (4): Select the user's company. If it doesn't exist, add it. In the add company menu, the mandatory information is sufficient.(5): Specify the role the account will have:
- <u>Administrator :</u> Full access to all your projects.

 

 <u>Moderator</u>:
 Can view everything in the project, create graphs and download data. It is not possible to modify or delete elements..

 <u>User</u>:
 Can view and download data from sites to which it has access. Cannot add, modify, edit or delete.

- (6) : Specify the projects to which the new user will have access.
- (7) : Specify the sites to which the new user will have access.
- (8) : Save the user (this triggers the e-mail).

Figure 39 : Form to add a user

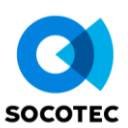

## **11. HOW TO EXPORT DATA ?**

## **A** Requirement : - You must have added a sensor AND the sensor has already transmitted data.

Step 1 : In the "DATA" panel, fill in the "variables", "MinDate" and "MaxDate" fields, then click on "DISPLAY".

| X Datatys UserGuide - Mon Site -                                                              |                        |                          |           | <b>♦</b> ≡ ( |
|-----------------------------------------------------------------------------------------------|------------------------|--------------------------|-----------|--------------|
| Administration H TABLEAU DE BORD A ALERTES                                                    | 오 sig 📊 graphes 🔍 data | GESTIONNAIRE DE FICHIERS |           |              |
| <b>Afficher les données</b><br>Choisir les données à afficher en sélectionnant les variables. |                        |                          |           |              |
| Temperature_channel                                                                           | 9 🛞 Select Sites       | ▼                        | LastDate" | DISPLAY      |

Figure 40 : "DATA" panel

**Step 2** : Click on "Export Data" and download your data in CSV format.

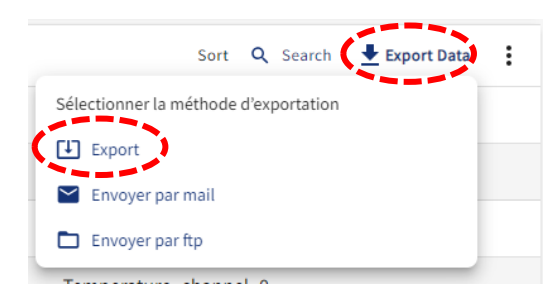

Figure 41 : Export CSV data

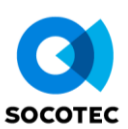

## 12. HOW TO SET UP AN ALERT ?

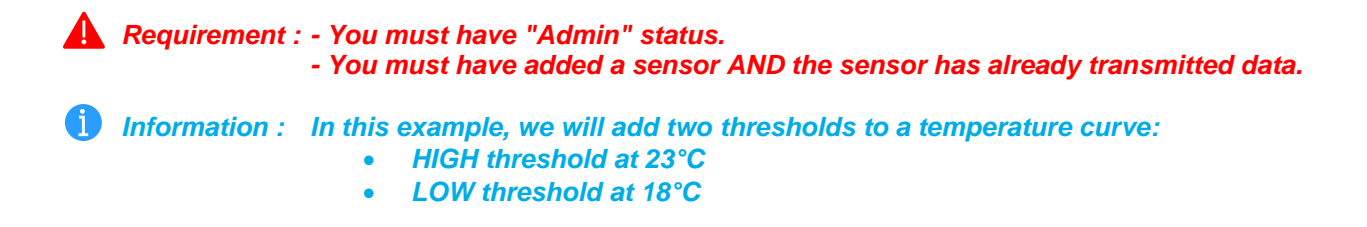

Step 1 : Click on "Add Contact" in the menu.

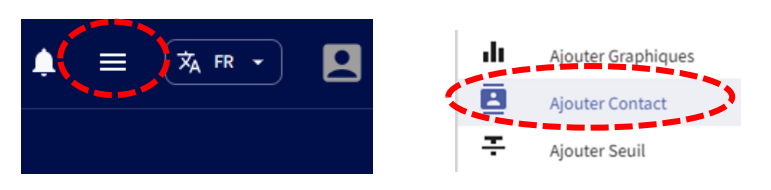

Figure 42 : Ajouter un contact

**Step 2**: Add an alert contact to an alert group. This contact will be contacted by email when an alert (to which his/her alert group is attached) is triggered.

| Forn<br>Aiouter | nulaire d'alerte de contact |                               |             |                  |                     |
|-----------------|-----------------------------|-------------------------------|-------------|------------------|---------------------|
|                 | 1)                          |                               |             | Alert Group Form | CHD                 |
|                 | Prénom*                     | Nom de famille*               |             | Groupe_demo (Sd) | SMS .               |
|                 | Email*                      | Numéro de téléphone<br>+33    |             | Intern<br>Client | (3C)<br>CANCEL SAVE |
| (2)             | Select Alert Group*         | •                             | /<br>⊒₊ (3) | Owner            |                     |
|                 |                             | INNULER X RÉINITIALISER SOUME | TRE 🔂 (4)   |                  |                     |
|                 |                             |                               |             |                  |                     |

- (1) : Enter the details of the contact to be added (phone number is optional).
- (2) : Associate the contact with an alert group and proceed to step (4). If not, go to step 3 to create a contact group.
- (3) : Click on « Add a group ».
  - (3a) : Name the group.
  - (3b) : Select the group type. The default is "Customer".
  - (3c) : Save the group.
- (4) : Save the contact.

Figure 43 : Adding an alert contact

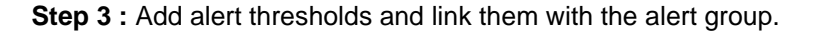

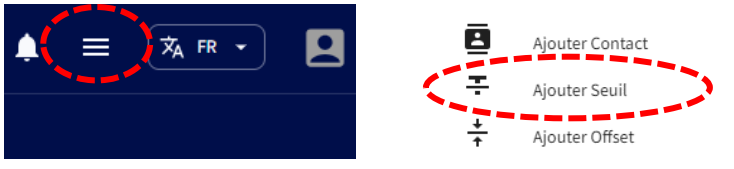

Figure 44 : Add a threshold

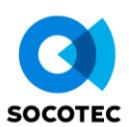

#### **Step 4 :** Set your thresholds (reminder: here, low threshold at 18°C and high threshold at 23°C).

| C ÉTAPE PRÉCÉDENTE                             | ÉTAPE SUIVANTE 义         | (9) |                             |                                        |                                   |                       | Configuration par défaut            | 2<br>Configuration des variables |
|------------------------------------------------|--------------------------|-----|-----------------------------|----------------------------------------|-----------------------------------|-----------------------|-------------------------------------|----------------------------------|
| Seuil de configuratio                          | n par défaut             |     |                             |                                        |                                   |                       |                                     |                                  |
| Nom du groupe d'alerte '<br>Alerte température | (1)                      | 0   | Sélectionner les variables* | (2)                                    | •                                 |                       |                                     |                                  |
| Alert Metric *                                 | (3)                      | •   |                             |                                        |                                   |                       |                                     |                                  |
| Alerte Analyse Delta<br>minutes                | (4)                      | •   | Valeur Delta                |                                        |                                   |                       |                                     |                                  |
| Seuil Bas                                      |                          |     |                             |                                        |                                   |                       |                                     | + ADD THRESHOLD                  |
| Nom                                            | # Valeur                 | 1   | Groupe de contact           | Condition d'alerte                     | 🖌 👻 Type de délai                 | 🖌 🕌 # Valeur du délai | <ul> <li>Niveau de seuil</li> </ul> | Action                           |
| L                                              | <sup>18</sup> <b>(5)</b> |     | Groupe_demo 🖗 (6)           | *                                      |                                   | 0                     | Alert                               | 8                                |
|                                                |                          |     |                             |                                        |                                   |                       |                                     | I-lofi < >                       |
| Seuil Haut                                     |                          |     |                             |                                        |                                   |                       |                                     | + ADD THRESHOLD                  |
| Nom                                            | # Valeur                 | 1   | Groupe de contact           | <ul> <li>Condition d'alerte</li> </ul> | <ul> <li>Type de délai</li> </ul> | 🖌 🕴 🖊 Valeur du délai | 🖌 📔 👻 Niveau de seuil               | Action                           |
| н                                              | <sup>23</sup> (7)        |     | Groupe_demo 🔘 (8)           | •                                      |                                   | 0                     | Alert                               | 8                                |

- (1) : Name your alert group.
- (2) : Select the variable subject to the threshold.
- (3) : Select the Metric for your alert. The default is "value".
- (4) : Specify the analysis delta. The default is "minutes".
- (5) : In the Name column, "L" stands for LOW. Enter the threshold value. In our example: 18°C.
- (6) : Associate the contact group that will receive the e-mail.
- (7) : In the Name column, "H" stands for HIGH. Enter the threshold value. In our example: 23°C.
- (8) : Associate the contact group that will receive the e-mail.
- (9) : Move on to the next step.
  - A summary is then displayed. Finish by clicking on "SAVE".

#### Figure 45 : Adjusting threshold

#### Important note :

Once a threshold has been added, it **does not create an annotation** on the graph of the variable concerned. If you wish to visualize your threshold on a graph, please refer to step 6 in section 6 to manually add an annotation.

**Example of e-mail:** Based on the parameters previously set, here's the type of e-mail sent to the various contacts in the alert group.

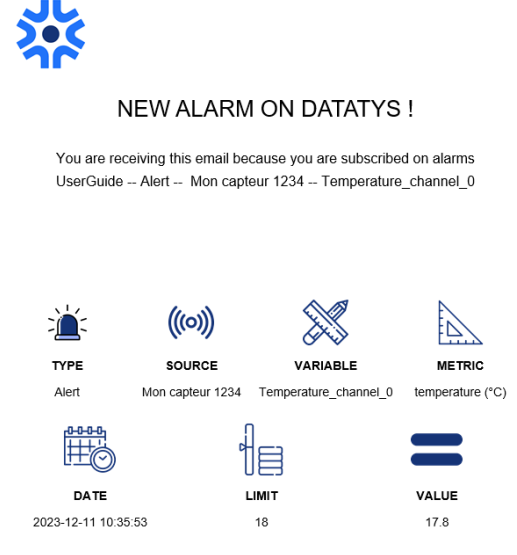

Figure 46 : Example of an e-mail alert